## 长沙学院 2025 年硕士研究生复试缴费操作流程

1、考生关注"长沙学院计划财务处"微信公众号,点击左下方【财务业务】下的【学生缴费】菜单,进入缴费登录页面。输入身份证号码、姓名、验证码,登录主页面。

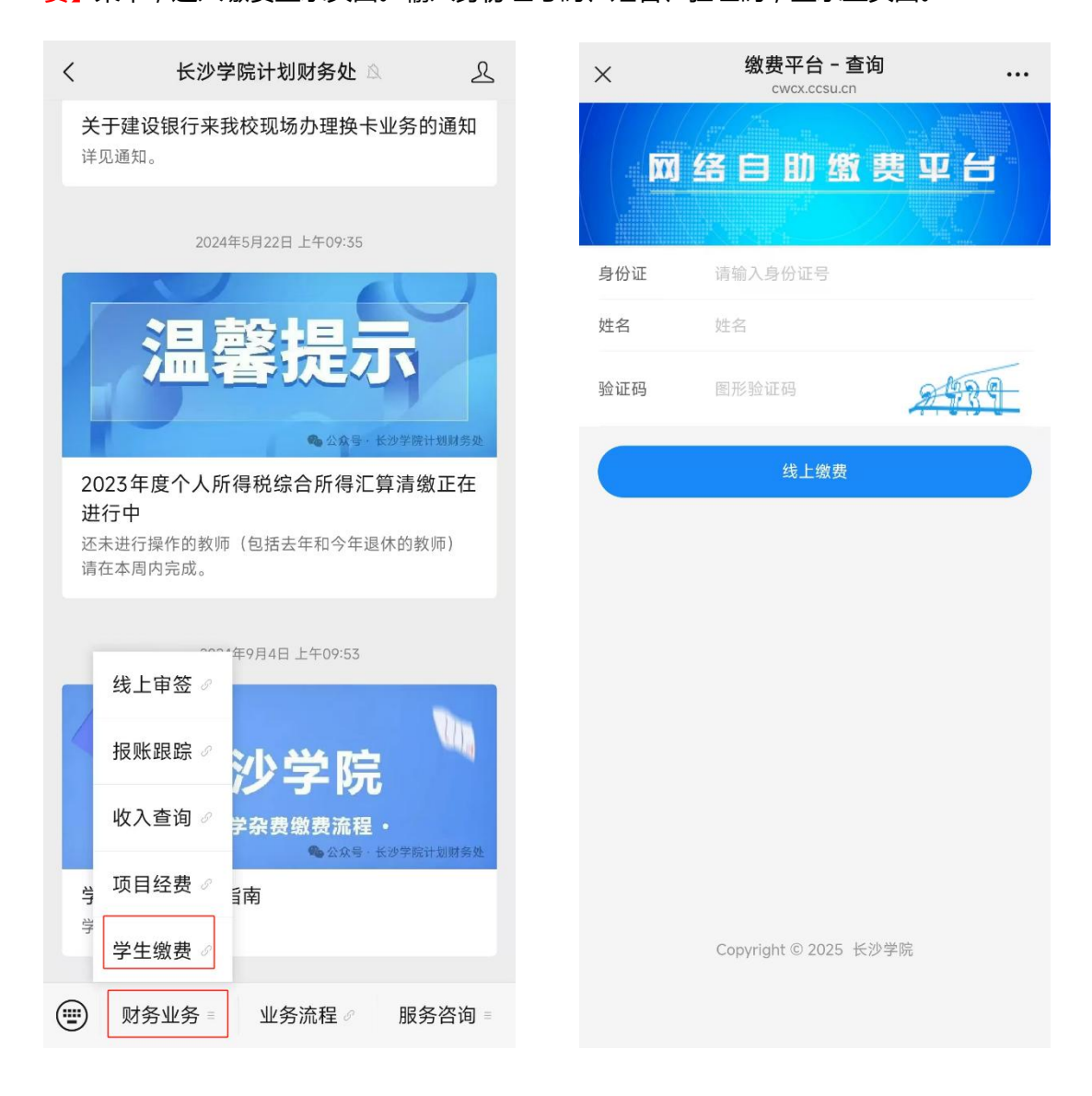

## 2、登录成功之后进入主页面,点击【考试费】,查看需要缴费的研究生复试费用。

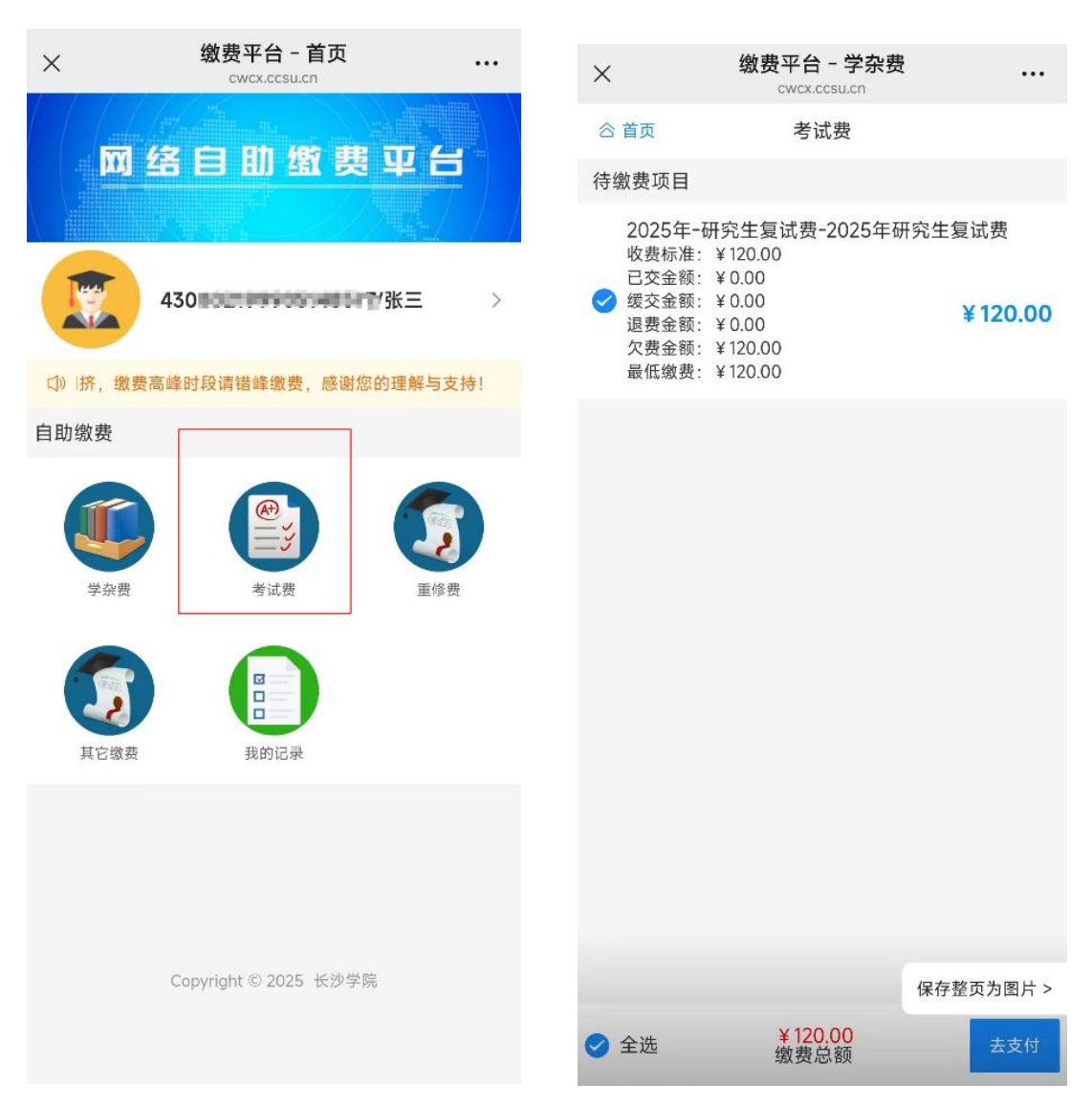

 左边选中对应待缴费项目,确认缴费项目和金额信息选择无误之后,点击右下角去支付, 跳转到订单页面。缴费方式可以选择微信或者支付宝,再点击下方【缴费】,跳转到支付页
面。支付成功后点击我已支付成功返回。

| ×                            | <mark>缴费平台 - 学杂费</mark><br>cwcx.ccsu.cn |        |  |  |
|------------------------------|-----------------------------------------|--------|--|--|
| <                            | 确认缴费信息                                  | 合首页    |  |  |
|                              | 需支付金额<br><b>¥ 120.00</b>                |        |  |  |
| 学号姓名                         | 45.00                                   | /张三    |  |  |
| 缴费类别                         |                                         | 考试费    |  |  |
| 缴费方式                         |                                         |        |  |  |
| 🌑 微信                         |                                         |        |  |  |
| 支付宝                          |                                         |        |  |  |
| 收起更多缴款方式へ                    |                                         |        |  |  |
| 缴费明细                         |                                         |        |  |  |
| 2025年-研究生复试费-2025年研究生<br>复试费 |                                         | 120.00 |  |  |

缴费

4、缴费完成后,返回登录进入的主页,点击【我的记录】,选择【已支付】,点开即可查看 详细缴费信息,点击【下载电子缴款书】下载 PDF 格式的电子缴款书。

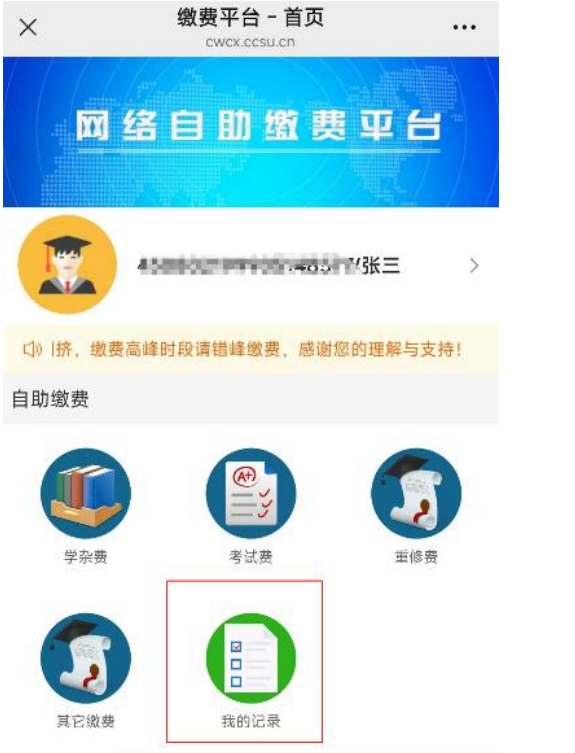

| ×                             | 缴费平台 - 缴费记录<br>cwcx.ccsu.cn | ••• |
|-------------------------------|-----------------------------|-----|
| 合 首页                          | 缴费记录                        | C   |
| 待支付                           | 已支付                         | 已作废 |
| 缴款码.<br>金额: ► ■■■<br>时间: 2024 |                             | 已支付 |

| ×       | <b>缴费平台 - 缴费详情</b><br>cwcx.ccsu.cn | •••    |
|---------|------------------------------------|--------|
| く返回     | 缴费详情                               |        |
| 状态详情    |                                    |        |
| 支付状态    |                                    | 已支付    |
| 支付方式    |                                    | 微信     |
| 支付时间    | 2024                               |        |
| 缴费详情    |                                    |        |
| 缴款码     |                                    |        |
| 申请时间    | 2024-                              |        |
| 缴费金额    |                                    | 366.80 |
| 学号姓名    |                                    |        |
| 缴费类别    |                                    | 学杂费    |
|         |                                    |        |
| 下载电子缴款书 |                                    |        |